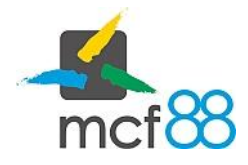

Author: mcf88 Srl

## Eliminazione di un corrispettivo

Per eliminazione di un corrispettivo si intende la sua cancellazione da **app8816m**.

Una volta eliminato un corrispettivo non sarà più possibile recuperare le informazioni associate e condividerlo esternamente.

Per eliminare uno o più corrispettivi per prima cosa bisogna posizionarsi nella sezione dei **Corrispettivi** cliccando sul pulsante in alto a sinistra per aprire il menu laterale e selezionare la voce **Corrispettivi**.

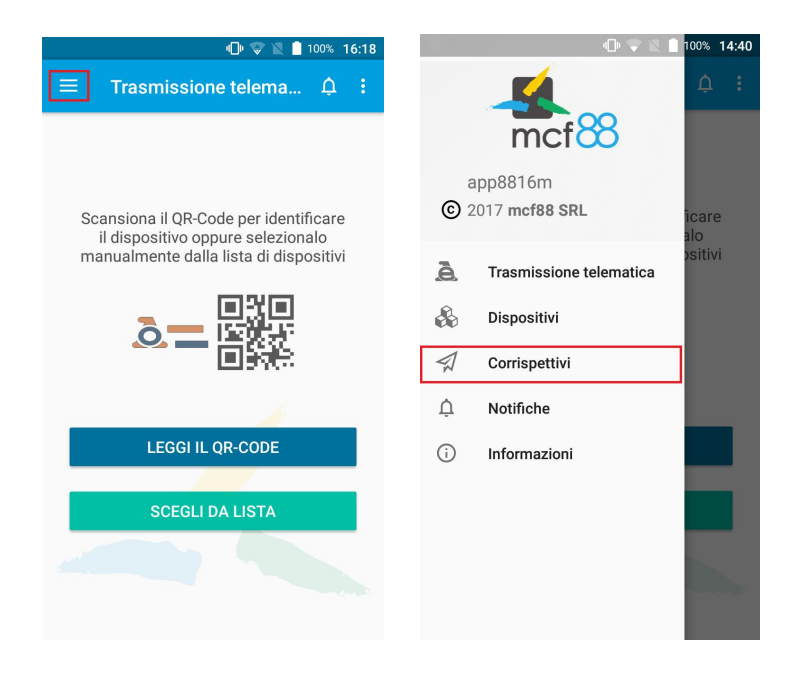

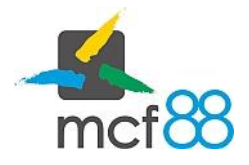

Author: mcf88 Srl

Seguire ora la seguente procedura:

 Selezionare i corrispettivi desiderati cliccando sul quadratino a sinistra di ogni riga oppure tenendo premuto per qualche secondo l'intera riga. I corrispettivi selezionati presenteranno un colore di sfondo più scuro rispetto a quelli non selezionati e un quadratino verde con una spunta bianca sulla sinistra della riga come mostrato dalla seguente immagine

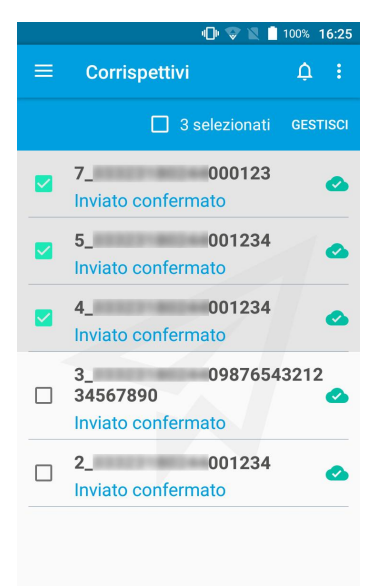

2. Aprire il menu di gestione dei corrispettivi cliccando sul pulsante **GESTISCI** come da riquadro viola della seguente immagine

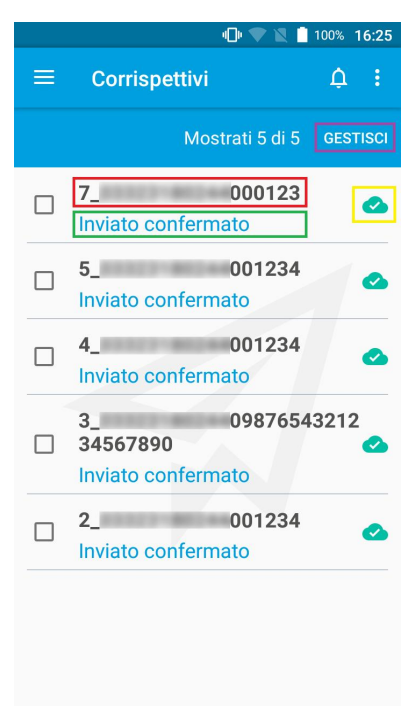

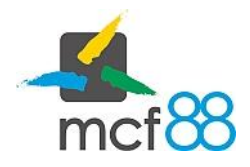

Author: mcf88 Srl

3. Dal menu gestione selezionare ora la voce Elimina e verrà richiesta una conferma dell'operazione

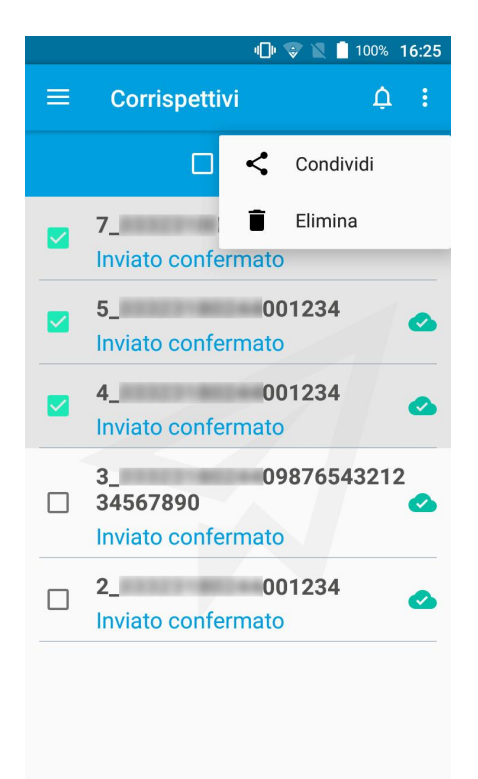